## **Participation Verification Steps for Instructors**

- 1. Go to to MySuccess.hawaii.edu
- 2. Click the **≡ menu button** in the top left of MySuccess, click **Students**, and then click **Progress Update**

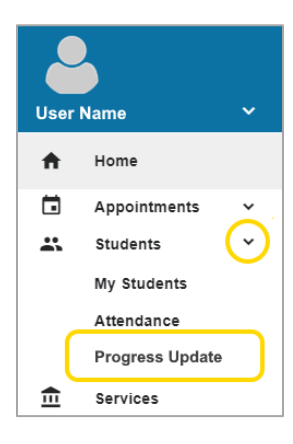

3. Check the box next to each student who has never attended in-person course, or never participated in an online course, and had not contacted you

(If you are using a mobile device, to display the checkbox tap the **the plus sign in the blue circle** to the right of the student's name)

4. Click **Submit** in the bottom right after checking the boxes for all no show students in that section.

To indicate all your students in the section attended, participated, or contacted you, click **Submit** in the bottom right for the section without checking any boxes.

If you have more than one course section, the next class roster will be displayed until you have Submitted all your course sections.

| MY STUDENTS                                                                                                    | TRACKING                            | PROGRESS UPDATE                                                                                                    |
|----------------------------------------------------------------------------------------------------|-------------------------------------|----------------------------------------------------------------------------------------------------|
| CHOOSE PROGRESS UPDATE                                                                                                    |                                     |                                                                                                    |
| Composition I (ENG 100 15                                                                                                    | 023)                                | ~                                                                                                    |
| Composition I (ENG 100 15                                                                                                    | 023): Participation Verificatio     | on                                                                                                    |
| AVED October 23, 2019 at 9:00 Al                                                                                                    | И                                   |                                                                                                    |
| OUE September 10, 2020 at 11:0                                                                                                    | IO PM                               |                                                                                                    |
| he class. This policy is described                                                                                                    | in the UH College System Particip   | pation Verification Policy - Click Here To                                                                                                    |
| he class. This policy is described                                                                                                    | In the UH College System Particip   | Aution Verification Policy - Click Here To Q Search 0 Inded, or Never Participated, and Never Contacted                                                                                                    |
| he class. This policy is described                                                                                                    | In the UH College System Particip   | Aation Verification Policy - Click Here To Q. Search 0                                                                                                    |
| Name Student, Demo20 DEMO7720                                                                                                    | In the UH College System Particip   | Addon Verification Policy - Citck Here To Q. Search O. Search O. Meer Participated, and Never Contacted Me O. O. Search O. O. Search O. O. Search O. O. Search O. O. Search O. O. Search O. Search O |
| Name Student, Demo20 DEMO7720 Student, Demo21 Student, Demo21  | In the UH College. System. Particip | Addon. Verification Policy - Click Here To<br>Q. Search 0<br>Inded, or Never Participated, and Never Contacted<br>Me                                                                                                    |
| Name  Student, Demo20  DEMO7720  Student, Demo21  DEMO7721                                                                                                    | In the UH College System Particip   | Addon Verification Policy - Click Here To<br>Q. Search<br>med. or Never Participated, and Never Contacted<br>Me<br>Me<br>Me<br>Me<br>Me<br>Me<br>Me<br>M                                                                                                    |
| Name Name Name Name Name Name Name Name                                                                                                    | In the UH College System Particip   | Addon Verification Policy - Click Here To<br>Q. Search<br>med. or Never Participated, and Never Contacted<br>Me                                                                                                    |
| Name Name Student, Demo2 DEMO7720 Student, Demo2 DEMO7720 Student, Demo2 DEMO7720 Student, Demo2 DEMO7720 Student, Demo2 DEMO7720 Student, Demo2 Student, Demo2 Student, De | In the UH College System Particip   | Addon Verification Policy - Click Here To<br>Q. Search<br>Inded, or Never Participated, and Never Contacted<br>Me     Me                                                                                                    |
| Name Name Student, Demo20 DEMO7720 Student, Demo21 DEMO7721 Student, Demo22 DEMO7721 Student, Demo22 DEMO7723 Student, Demo23 DEMO7723                                                                                                    | In the UH College. System Particip  | addon Verification Policy - Cilck Here To<br>Q. Search<br>med. or Never Participated, and Never Contacted<br>Me                                                                                                    |
| Name Student, Demo20 DEM/7723 Student, Demo20 DEM/7723 Student, Demo21 DEM/7723 Student, Demo22 DEM/7723 Student, Demo22 DEM/7723 Student, Demo23 DEM/7723 Student, Demo24                                                                                                    | In the UH College. System Particip  | Addon Verification Policy - Click Here To                                                                                                    |
| Name Student, Demo20 DEMO7720 Student, Demo20 DEMO7720 Student, Demo21 Student, Demo22 DEMO7720 Student, Demo22 Student, Demo22 Student, Demo24 DEMO7724 Student, Demo24 DEMO7724                                                                                                    | In the UH College. System. Particip | Addon Verification Policy - Cilck Here To                                                                                                    |

Update Participation Verification if the student starts participating, attends, or contacts you about the absence.

- 1. Go to to MySuccess.hawaii.edu
- 2. Click on the student's name including by searching for the student in the top right
- 3. Click on Tracking on the left side of the Student Folder
- 4. Hover over the Flag icon of the Flag you wish to clear by pointing the cursor without clicking

| <b>I</b>  |                      |  |
|-----------|----------------------|--|
| Student N | ame 🗅                |  |
| SUMMARY   | STUDENT INFO         |  |
| 1 Details | Comment Assign Clear |  |

- 5. Click Clear in the bottom right,
- 6. Check the box for the reason for clearing the flag:
  - Intervention = Two-way communication with student (email, phone, or in-person) OR
  - Other = Describe in "Add a comment" below
- 7. Click **Submit** on the right